# HƯỚNG DẪN SỬ DỤNG WEBSITE MÔN HỌC

## (PHẦN DÀNH CHO GIÁO VIÊN)

1. Đăng nhập vào trang web: <u>http://courses.uit.edu.vn</u>

Dùng tài khoản chứng thực do trường cấp để đăng nhập:

| C 🕈 🕼 📴 C 🖌 Courses.uit.edu.vn/login/index.                                                      | php                                                                                                    |
|--------------------------------------------------------------------------------------------------|----------------------------------------------------------------------------------------------------|
|                                                                                                  |                                                                                                    |
| VIET NAM NATIONAL UNIVERSITY HCMC<br>UNIVERSITY OF INFORMATION TECHNOLOGY<br>WEBSITE CÁC MÔN HỌC | Bạn chưa đăng nhập.<br>Vietnamese (vi) ▼                                                                                    |
| TRANG CHỦ ▶ ĐĂNG NHẬP VÀO HỆ THỐNG                                                               |                                                                                                    |
|                                                                                                  |                                                                                                    |
|                                                                                                  | Bạn đã là thành viên?                                                                                                    |
| Đăng nhập v<br>(Trình duyệ                                                                       | ào khoá học tại đây với kí danh và mật khấu mà bạn<br>đã đăng kí<br>của bạn cần phải mở chức năng quản lí cookie) <b>(?</b> |
|                                                                                                  | Kí danh                                                                                                    |
|                                                                                                  | khuongnd                                                                                                    |
|                                                                                                  | Mật khẩu                                                                                                    |
|                                                                                                  |                                                                                                    |
|                                                                                                  | Đăng nhập                                                                                                    |
|                                                                                                  | Remember username                                                                                                    |
|                                                                                                  | Bạn quên kí danh hoặc mật khẩu?                                                                                             |
|                                                                                                  |                                                                                                    |

### 2. Màn hình chính

Sau khi đăng nhập thành công sẽ thấy giao diện trang web có các phần chính như sau:

| <b>(</b>            | www. <b>uit.edu.vn</b> /courses/                                                                                                    |                                                                                                    | ☆ ▼ C 🖁 - (                                                             | Google 🔎                                                                                                    | ) fr 🖸 🕶 🛩 🖛                                                                  |
|---------------------|----------------------------------------------------------------------------------------------------|----------------------------------------------------------------------------------------------------|-------------------------------------------------------------------------|----------------------------------------------------------------------------------------------------|-------------------------------------------------------------------------------|
| Navigation          | VIET NAM NATIONAL UNIVERSITY HCMC<br>UNIVERSITY OF INFORMATION TECHNOLO<br>WEBSITE CÁC MÔN HỌC                                                                                                    | SY                                                                                                    | You are logo                                                            | ged in as Khương Nguyễn Đ<br>English                                                                                                    | inh (Logout)<br>(en)                                                          |
| tings               |                                                                                                    | tác khối menu                                                                                                    | Cập nhật thông tin cá n                                                 | hân 🧲 Chọn ng                                                                                                    | gôn ngữ tạm thờ                                                               |
| 6                   | Courses       n         ✓ Học kỳ 1 (2012-2013)       Khoa Công Nghệ Phần Mềm         Khoa Công Nghệ Phần Mềm       Khoa Hột Thống Thông Tin         Khoa Khoa Học Máy Tính       Khoa Kỹ Thuật Máy Tính         Khoa MMT & Truyền Thông       Bộ môn Anh văn         Bộ môn Toán Lý       "> Sử dụng moodle         Collapse all Expand all       Search courses:         Tin tức chung       (No news has been point) | gữ cảnh<br>(n<br>Go<br>Subscribe to this forum<br>Josted yet)                                                    | MAIN MENU<br>Tin tức chung<br>tra block vào Dock<br>goài cùng bên trái) | Website môn học - Trư         học Công Nghệ Thông         kênh thông tin môn học         ích cho Giảng viên và S         viên.         CALENDAR         I       2       3       4       5         8       9       10       11       12         15       16       17       18       19         22       23       24       25       26         29       30       31       Image: State state stat | ờng đại<br>Tin,<br>: hữa<br>Sình<br>Fri Sat<br>6 7<br>13 14<br>20 21<br>27 28 |
|                     |                                                                                                    | 2-1-224                                                                                                    |                                                                         |                                                                                                    |                                                                               |
| Settings Navigation | VIET NAM NATIONAL UNIVERSITY HOM<br>UNIVERSITY OF INFORMATION TECHN<br>WEBSITE CÁC MÔN HỌC<br>Settings ■ ×<br>My profile settings<br>Edit profile<br>Change password<br>Messaging<br>Blogs                                                                                                    | iс<br>DLOGY<br>DFILE<br><b>Кhươ</b>                                                                              | You<br>rng Nguyễn Đình                                                  | are logged in as Khương                                                                                                    | Nguyễn Đình (Logout)<br>English (en)                                          |
|                     | Country:<br>City/town:<br>Email addres<br>Course profi<br>First access:<br>Last access:                                                                                                    | Viet Nam<br>HCMC<br>s: khuongnd@uit.edu.v<br>les: Sử dụng moodle<br>Sunday, 22 July 2012<br>Monday, 23 July 2012 | n<br>2, 11:31 PM (14 hours 58 mins)<br>2, 02:29 PM (now)                |                                                                                                    |                                                                               |

## 3. Trang quản lý môn học:

| ¢          | www.uit.edu.vn/courses/course/view.php?id=5                                                      | ☆ マ C 🚼 - Google 🔎 🎓 🖪                                   |
|------------|--------------------------------------------------------------------------------------------------|----------------------------------------------------------|
| Navigation | VIET NAM NATIONAL UNIVERSITY HCMC<br>UNIVERSITY OF INFORMATION TECHNOLOGY<br>WEBSITE CÁC MÔN HỌC | Bạn đang đăng nhập với tên Khương Nguyễn Đình (Thoát ra) |
| Settings   | TRANG CHỦ ► CÁC KHOÁ HỌC CỦA TÔI ► MOODLE                                                        | Bật chế độ chỉnh sửa                                     |
|            | Tổng quan các tuần lễ                                                                            | SEARCH FORUMS                                            |
|            | 🎉 News forum<br>🙀 Diễn đàn Trao đỗi - Thảo luận                                                  | Advanced search                                          |
|            | 24 Tháng bảy - 30 Tháng bảy                                                                      | TIN MỚI NHẤT VIENT THÊM MỘI CHỦ đề mới                   |
|            | 31 Tháng bảy - 6 Tháng tám                                                                       | (Chưa có tin tức nào được gửi)                           |
|            | 7 Tháng tám - 13 Tháng tám                                                                       | Sự kiện sáp diễn ra 🗐                                    |
|            | 14 Tháng tám - 20 Tháng tám                                                                      | Không có sự kiện nào sắp diễn<br>ra                      |
|            | 21 Tháng tám - 27 Tháng tám                                                                      | Mở lịch<br>Sự kiện mới                                   |

Nhấn vào nút Turn editing on để vào môi trường chỉnh sửa thông tin lớp học

4. Quản lý tài nguyên, hoạt động trong một lớp học:

| Di<br>(ké<br>Sửa title của topic | chuyển<br>so thả) Soạn thảo (Edit)                      |
|----------------------------------|---------------------------------------------------------|
|                                  | Xóa                                                     |
| 🕌 Diễn đàn tin tức 🖸 ➔≰ 🗙 🖌      | 🙀 – Ân / hiện (đ/với SV)                                |
| 💃 Diễn đàn Trao đổi - Thảo luận  | ⊕→&X& ∰                                                 |
| 🔁 Đề cương môn học 🛛 🕂 🗲 🛋 🗙 🛛   |                                                         |
| 🛅 Tài liệu tham khảo  🕂 🕂 🏾 🖉    | Mhóm Nhóm                                               |
| 🛅 Bài tập 🕂 🕈 🛋 🗙 🕷 🐓            |                                                         |
| Chuyển<br>qua phải               | nhập (?) Thêm một tài nguyên 🔹 (?) Thêm một hoạt động 💌 |

### 5. Quản lý lớp học:

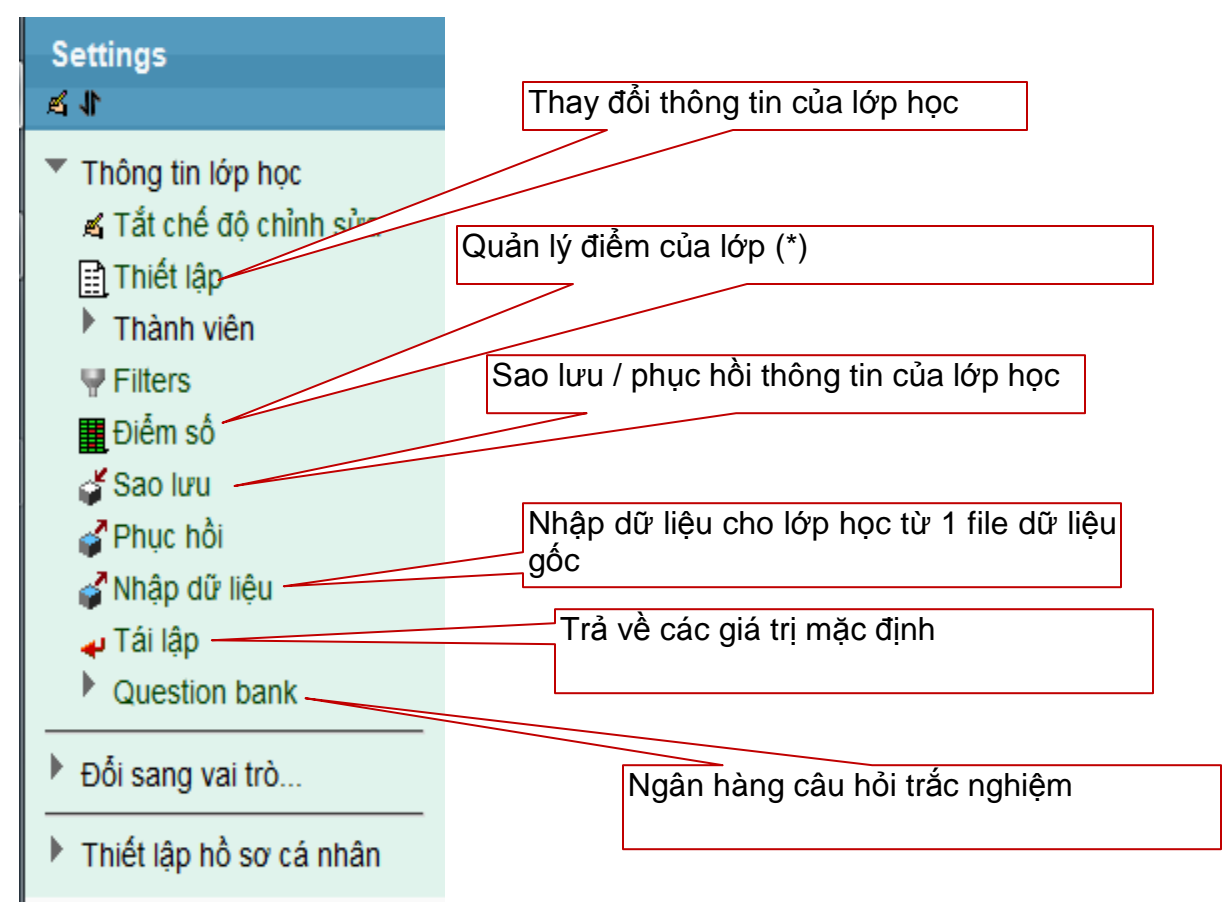

#### 6. Tạo một diễn đàn:

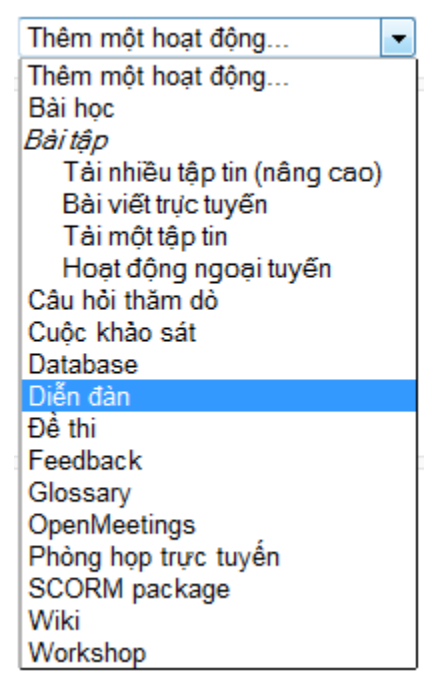

chọn như trong hình để bật chức năng diễn đàn trong các chủ đề. Sau khi chọn sẽ xuất hiện như hình dưới.

| Tên diễn đàn*                                    |                                               |
|--------------------------------------------------|-----------------------------------------------|
| Kiêu diên đàn 🕐                                  | Diễn đàn dành cho việc sử dụng thông thường 🔻 |
| Giới thiệu về diễn đàn*                          | Phông chữ 🔻 Cỡ chữ 🔻 Đoạn văn bản 🔻 🥙 🝽 🏔 🎲 🔲 |
|                                                  | B / U AR€ X₂ X² ≣ ≣ ≣ 🦪 🖉 🖉 🏠 🚵 🗛 - 🥸 - ▶1 14 |
|                                                  | 三 三 章 霍 📾 🧼 🧶 🚺 🔍 Ω 📝 🛲 🖤 -                   |
|                                                  |                                               |
|                                                  |                                               |
|                                                  |                                               |
|                                                  |                                               |
|                                                  |                                               |
|                                                  |                                               |
|                                                  |                                               |
|                                                  |                                               |
|                                                  | Đường dẫn: p                                  |
|                                                  | Đinh dang HTML ▼                              |
| Subscription mode (2)                            |                                               |
|                                                  |                                               |
| neo doi cac bai gui moi<br>đối với diễn đàn này? | Tuy chọn 👻                                    |
|                                                  |                                               |
| Kích thước file đính kèm                         | EMB -                                         |
| tối đa 🗿                                         |                                               |
| Maximum number of                                | 9 -                                           |
| attachments ()                                   | 5 •                                           |
| attachinenta 😗                                   |                                               |

## 7. Thêm 1 tài nguyên vào trong chủ đề:

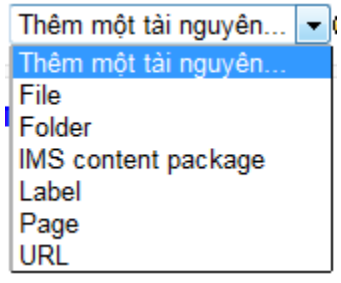

- File: tải /hiển thị 1 file.
- Folder: Hiển thị thư mục.
- Label: chèn một nhãn.
- Page: Thêm 1 trang HTML
- URL: chèn link.

| Tên file hiể                  | n thị trên trang web.                                                            |
|-------------------------------|----------------------------------------------------------------------------------|
| General<br>Têr<br>Description | I*       Phông chữ · Cỡ chữ · Đoạn văn bản · · · · · · · · · · · · · · · · · · · |
| Mô tả về file.                |                                                                                  |
| Tìm file để up lên            | Đường dẫn: p<br>Định dạng HTML ▼                                                 |
| Content                       | es Add Tạo một thư mục Maximum size for new files: 40MB                          |
| Up file lên server:           |                                                                                  |
| View as icons View as list    |                                                                                  |
| m Server files                |                                                                                  |
| The Recent files              | Attachment: Browse                                                               |
| 🏝 Upload a file               | Author: Khurana Nauvěn Đình                                                      |

| View as icons View as list |                 |                     |         |
|----------------------------|-----------------|---------------------|---------|
| fn Server files            |                 |                     |         |
| fn Recent files            | Attachment:     |                     | Browse  |
|                            | Save as:        |                     |         |
| 🏝 Upload a file            | Author:         | Khương Nguyễn Đình  |         |
| -                          | Choose license: | All rights reserved | <b></b> |
| III Private files          |                 |                     |         |
|                            |                 | Upload thi          | s file  |
|                            |                 |                     |         |
|                            |                 |                     |         |

#### 8. Tạo mục nộp bài cho SV

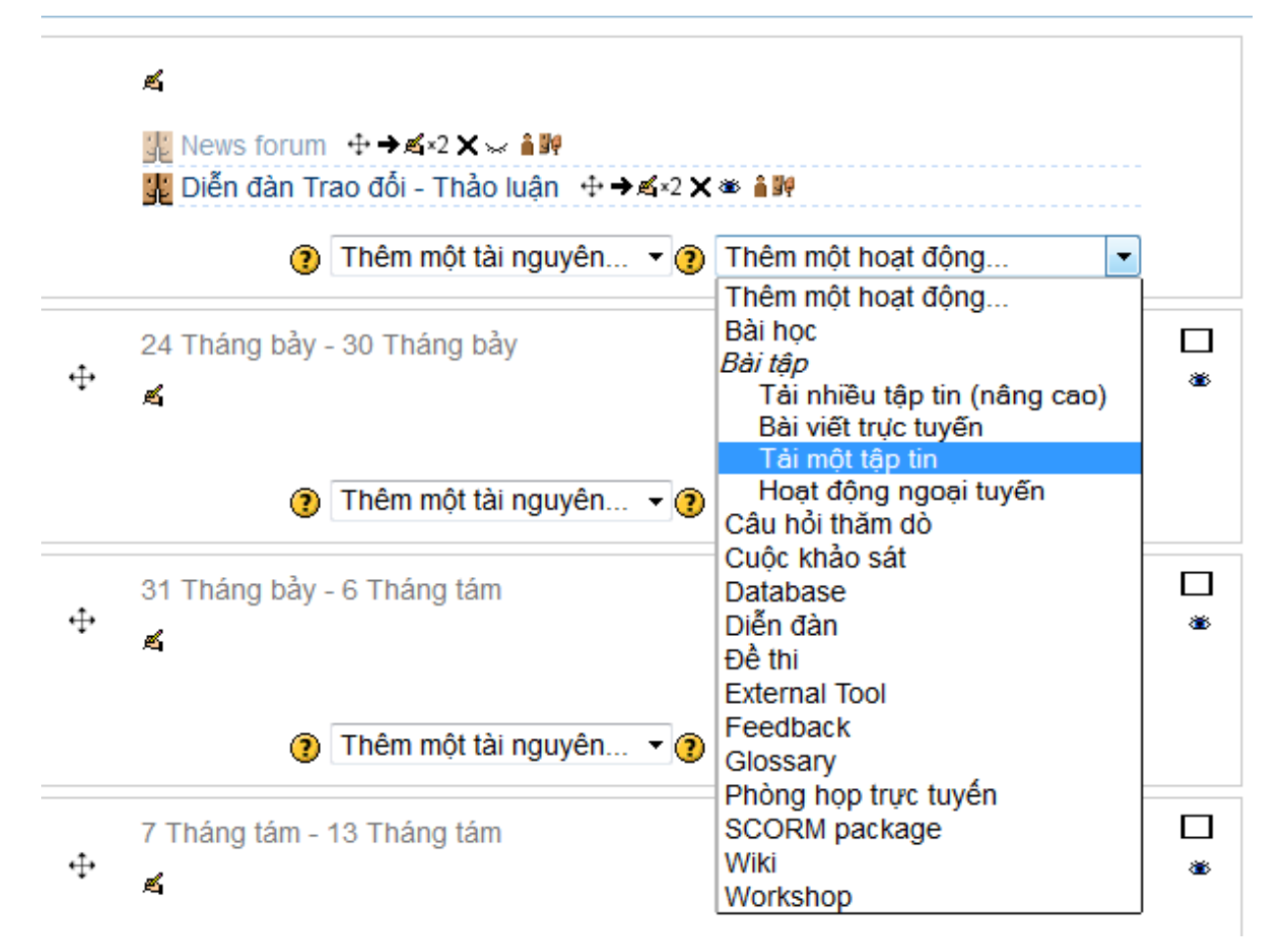

Thông thường nên chọn chế độ cho nộp một file duy nhất để tiện quản lý và download về (nếu bài nộp gồm nhiều file thì SV phải nén lại trước khi nộp).

| 4       | 🕐 🛞 www.uit.edu.vn/courses/course/modedit.php?add=assignment&type=uploadsingle&course=5&sectio 🏫 🔻 C 🚼 - Google |
|---------|----------------------------------------------------------------------------------------------------|
| E       | THEM MỘT KHÔI                                                                                                   |
| igatio  |                                                                                                    |
| Nav     | Thêm                                                                                                    |
|         | Tên bài tâp*                                                                                                    |
| ings    | Description*                                                                                                    |
| Set     |                                                                                                    |
|         |                                                                                                    |
|         |                                                                                                    |
|         |                                                                                                    |
|         |                                                                                                    |
|         |                                                                                                    |
|         |                                                                                                    |
|         |                                                                                                    |
|         |                                                                                                    |
|         | Thời hạn bắt đầu cho phép                                                                                       |
|         | Đường dẫn: p sinh viên nộp bài                                                                                  |
|         | Hiển thị mô tả ở 🔲                                                                                              |
|         | trang khoá học                                                                                                  |
|         |                                                                                                    |
|         | Bất đầu nộp từ 23 ▼ Tháng bảy ▼ 2012 ▼ 14 ▼ 45 ▼ 🗷 Mớ                                                           |
|         | Hạn chót 30 - Tháng bảy - 2012 - 14 - 45 - 🕅 Mở                                                                 |
|         | Không cho phép Không -                                                                                          |
|         | nộp bài tre                                                                                                    |
|         | Có cho phép nộp trể (nên Thời hạn kết thúc nộp bài                                                              |
| ation   | Tải một tập tin chọn <b>Không</b> )                                                                             |
| la vig: | Allow Không                                                                                                    |
| -       | Git the dien the Không - Cho phép nộp lại bài (nếu                                                              |
| s       | thông báo cho vẫn còn trong hạn nộp)                                                                            |
| Set     | học viên ()                                                                                                    |
|         | Dung lượng lớn 1MB                                                                                              |
|         | bài nôp                                                                                                    |
|         | Common module settings                                                                                          |
|         | * Show advanced                                                                                                 |
|         | Group mode 👔 Không phân nhóm 👻                                                                                  |
|         | Mở Mở 🔻                                                                                                    |
|         | Mã số ID 👔                                                                                                    |
|         | -Pestrict access                                                                                                |
|         |                                                                                                    |
|         |                                                                                                    |
|         | Allow access until 23 - Tháng bảy - 2012 - 00 - 00 - Mở                                                         |
|         | Grade condition (none)  where must be at least  % and less than  %                                              |
|         |                                                                                                    |
|         | Add 2 grade conditions to form                                                                                  |
|         | Before activity Show activity greyed-out, with restriction information -                                        |
|         | can be accessed                                                                                                 |
|         | I wu và trở và khoá học I uw và cho xam Uw bả                                                                   |
|         | There are required fields in this form marked *                                                                 |

# 9. Phân quyền truy cập một lớp học (assign roles)

| Navigation | VIET NAM NATIONAL U<br>UNIVERSITY OF INFOR<br>WEBSITE CÁC I                                                                                                    | NIVERSITY HCMC<br>MATION TECHNOLOGY<br>MON HỌC                 |           |                                                                                                    | Bạn đang đăng nhậ |
|------------|----------------------------------------------------------------------------------------------------|----------------------------------------------------------------|-----------|----------------------------------------------------------------------------------------------------|-------------------|
| sbu        | Settings 小≰∎>                                                                                                    | <<br>Á hoc của tôi ▶ I                                         | MOODLE    |                                                                                                    |                   |
| Sett       | <ul> <li>K Tắt chế độ chỉnh sửa</li> <li>Iện Hiệu chỉnh các thiết lập</li> <li>Thành viên</li> </ul>                                                                                                    | ác tuần lễ                                                     |           |                                                                                                    |                   |
|            | <ul> <li>Enrolled users</li> <li>Enrolled users</li> <li>Enrolled users</li> <li>Nhóm</li> <li>Permissions</li> <li>Other users</li> <li>Filters</li> <li>Diễm số</li> <li>Outcomes</li> <li>Sao lưu</li> <li>Phục hồi</li> <li>Nhập dữ liệu</li> <li>Tái lập</li> <li>Question bank</li> </ul> | + <b>→ ≰</b> •2 X ∞ â⊮<br>ao đổi - Thảo luận<br>- 30 Tháng bảy | ⊕⇒£≤2×≋ â | <ul> <li>Thêm một tài nguyên • (2) Thêm một hoạt động</li> <li>Thêm một tài nguyên • (2) Thêm một hoạt động</li> </ul> | •                 |
|            | <ul> <li>Đổi sang vai trò</li> </ul>                                                                                                    |                                                                |           |                                                                                                    |                   |
|            | <ul> <li>Thiết lập Hồ sơ của tôi</li> </ul>                                                                                                    | - 6 Thang tam                                                  |           |                                                                                                    | *                 |
| THÊ        | êm                                                                                                    |                                                                | Enrolment | Enrolled users                                                                                                    | Enrol users       |
| Enr        |                                                                                                    |                                                                |           | 1                                                                                                    |                   |
| Assia      | n roles Student                                                                                                    | <b>*</b>                                                       |           |                                                                                                    |                   |
| ▶ Er       | nrolment options                                                                                                    |                                                                |           | Chọn role sẽ gán                                                                                                    |                   |
|            | 127 user                                                                                                    | s found                                                        |           | 3                                                                                                    |                   |
| 1          | damhai@uit.edu.vn                                                                                                    | g (damhai)                                                     | Enrol     |                                                                                                    |                   |
| 2          | Hướng Đàm Thị (huo<br>huongdt@uit.edu.vn                                                                                                    | ngdt)                                                          | Enrol     |                                                                                                    |                   |
| 3          | Tín Đặng Tân (tindt)<br>tindt@uit.edu.vn                                                                                                    |                                                                | Enrol     |                                                                                                    |                   |
| 4          | Em Đặng Văn (vanem<br>vanem@uit.edu.vn                                                                                                    | 1)                                                             | Enrol     |                                                                                                    |                   |
| 5          | Cơ Đào Đức (codd)<br>codd@uit.edu.vn                                                                                                    |                                                                | Enrol     | Assign user này vào role                                                                                               |                   |
| 6          | Bình Đào Lộc (binhdi)<br>binhdl@uit.edu.vn                                                                                                    | )                                                              | Enrol     | chọn ở trên                                                                                                    |                   |
| 7          | Quyền Đinh Khắc (qu<br>quyendk@uit.edu.vn                                                                                                    | yendk)                                                         | Enrol     |                                                                                                    |                   |
|            | Dũng Đinh Nguyễn Ar                                                                                                    | nh (dungdna)                                                   | Enrol     | 2                                                                                                    |                   |
|            | Search<br>Finish en                                                                                                    | olling users                                                   |           | Tìm user theo username, h                                                                                              | ọ tên,            |
|            |                                                                                                    |                                                                |           | 9                                                                                                    |                   |

#### 10. Import sinh viên vào lớp (enroll):

- Chuẩn bị file import theo format: file text, mỗi username (chính là MSSV) trên 1 dòng.
- Thêm block Enrol users vào lớp học cần import (Bật chế độ chỉnh sửa -> Add blocks)

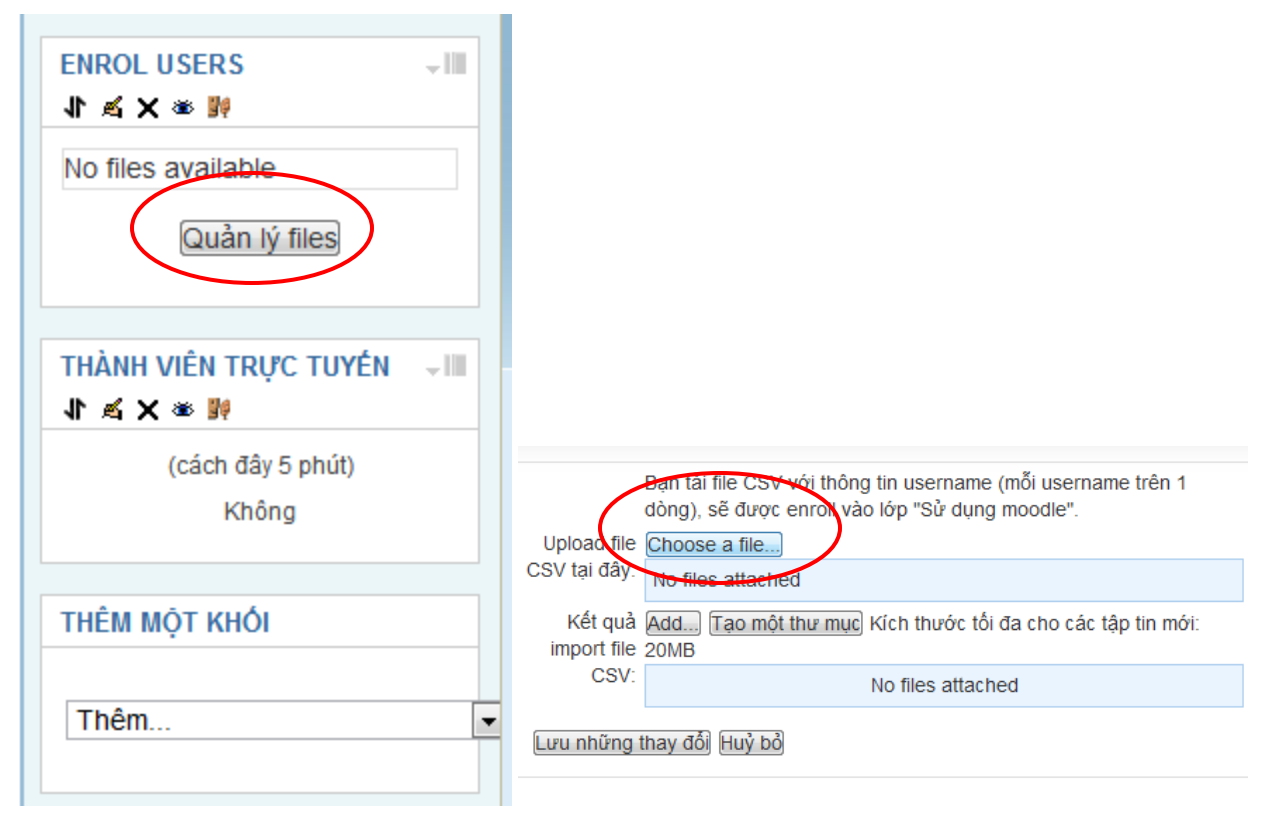

### 11. Tạo lớp học mới:

những thay đổi"

Truy cập vào Khoa cần tạo lớp

| TRANG CHỦ ▶ KHOÁ HỌC ▶ HỌC KỲ 1 (2012-2013) ▶ KHOA CÔNG NGHỆ PHẨN MÈM | Tìm kiếm khoá học:         |
|-----------------------------------------------------------------------|----------------------------|
| Danh mục khoá học: Học kỳ 1 (2012-2013) / Khoa Công N                 | lghệ Phần Mềm 💌            |
| Không có khoá học nào trong m                                         | nục này                    |
| Thêm khoá học mới                                                     |                            |
| Tìm kiếm khoá học:                                                    | Xem                        |
| Nhấn vào "Thêm khóa học mới" và nhập các thông tin như                | hình bên dưới (chú ý       |
| nhập cho đúng mục " <b>Mã số ID khóa học</b> " (course ID nư          | mber) và nhấn " <b>Lưu</b> |

| c         |                                                        |                                                                                                    |                                                               |                                       |                |
|-----------|--------------------------------------------------------|----------------------------------------------------------------------------------------------------|---------------------------------------------------------------|---------------------------------------|----------------|
| Navigatio | VIET NAM NATIONAL<br>UNIVERSITY OF INFO<br>WEBSITE CÁO | UNIVERSITY HCMC<br>DRMATION TECHNOLOGY                                                                                                    | ٢                                                             | Bạn đang đăng nh                      | ậŗ             |
| Settings  | TRANG CHỦ 🕨 KHU V                                      | VỰC QUẢN TRỊ ► DANH MỤC KHOÁ HỌC ► THÊN                                                                                                    | и кноа́ но́с і                                                | Mới                                   |                |
|           |                                                        | Sửa các thiết lập c                                                                                                    | cho khoá                                                      | học                                   |                |
|           | -General                                               |                                                                                                    |                                                               |                                       |                |
|           | Mục 🧿                                                  | Học kỳ 1 (2012-2013) / Khoa Công Nghệ Phần                                                                                                    | Mềm 👻                                                         |                                       |                |
|           | Tên đầy đủ* 🕐                                          | Nhập môn Công nghệ phần mềm - D11                                                                                                    |                                                               |                                       | _              |
|           | Tên rút gọn của                                        | NMCNPM-2012                                                                                                    | -Đay là mà<br>qui định để                                     | lớp học phân the<br>hệ thống enroll S | €0<br>30<br>30 |
|           | Khoa nọc * 🕐                                           | SE104 D11                                                                                                    | _lvao_lop, pi<br>chính xác.                                   | nai nnạp thong t                      | un             |
|           |                                                        | 3E104.D11                                                                                                    | ]                                                             |                                       |                |
|           | Tóm tắt về khoá<br>học 🍞                               | Phông chữ ▼ Cỡ chữ ▼ Đoạn văn bản ▼ ♥<br>B I U ABC X, X <sup>3</sup> ■ ■ ■ ♥ 2 II III<br>III 3 = ■ ■ ♥ ∞ ∞ ∞ ♥ II N Ω II HTTT                                                                                                    | <ul> <li>(►) (A) (A) (A) (A) (A) (A) (A) (A) (A) (A</li></ul> | П<br>П П4                             |                |
|           |                                                        | Đường dẫn: p                                                                                                    |                                                               | 11.                                   |                |
|           | Định dạng 🕐                                            | Định dạng theo tuần 💌                                                                                                    |                                                               |                                       |                |
|           | Số tuần hay chủ<br>đề                                  | 10 💌                                                                                                    |                                                               |                                       |                |
|           | Ngày bắt đầu khoá<br>học 🍞                             | 3 • Tháng chín • 2012 •                                                                                                    |                                                               |                                       |                |
|           | Các phần ấn 🕐                                          | Các phần ấn được hiến thị vắn tắt 💽                                                                                                    |                                                               |                                       |                |
|           | Số tin bài mới nhất<br>để xem 🕐                        | 5 💌 Dung<br>khi ta                                                                                                    | lượng tối đ<br>ao các mư                                      | ta cho phép<br>c liên quan            |                |
|           | Xem điểm 🧿                                             | Có 🔽 forum                                                                                                    | lớp này (ví                                                   | dụ: nộp bài,<br>nên để quá            |                |
|           | Xem các báo cáo<br>hoạt động 🕐                         | Không  Không  Kh | .,, kiong                                                     |                                       |                |
|           | Dung lượng tối đa<br>được tải lên 🥐                    | 10MB 💽                                                                                                    |                                                               |                                       |                |

Tiếp theo sẽ đến phần cấp quyền cho GV:

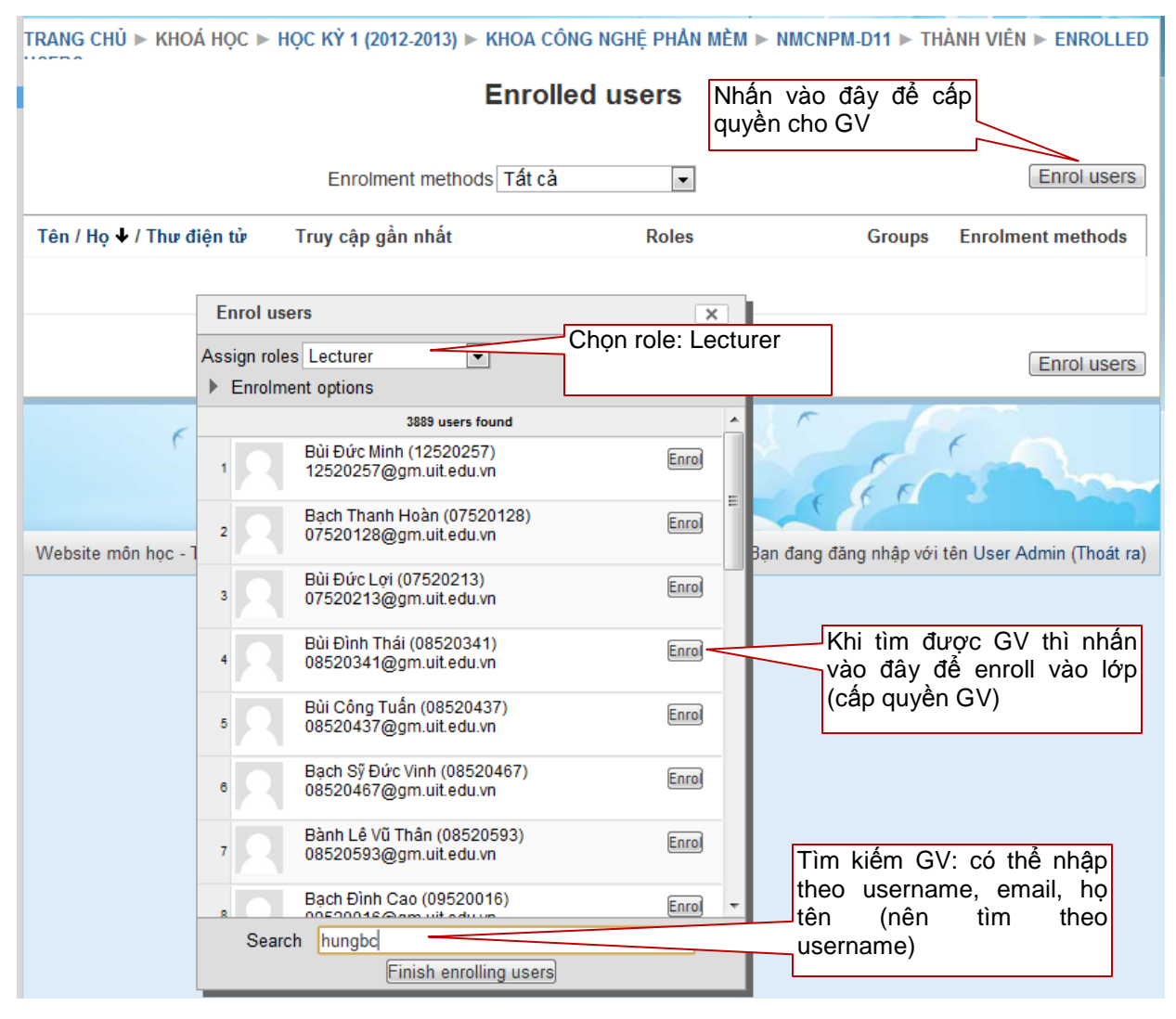

### 12. Các hướng dẫn khác:

Để xem thêm thông tin / hướng dẫn của một trang / mục nào thì chúng ta nhấn vào biểu tượng 🖸 (nếu có).

Tài liệu hướng dẫn chi tiết xem tại: http://docs.moodle.org/22/en/Main\_page

Cần hỗ trợ / góp ý cho website môn học của trường vui lòng liên hệ khuongnd@uit.edu.vn